## Comment faire pour mettre votre ZOOM à jour ?

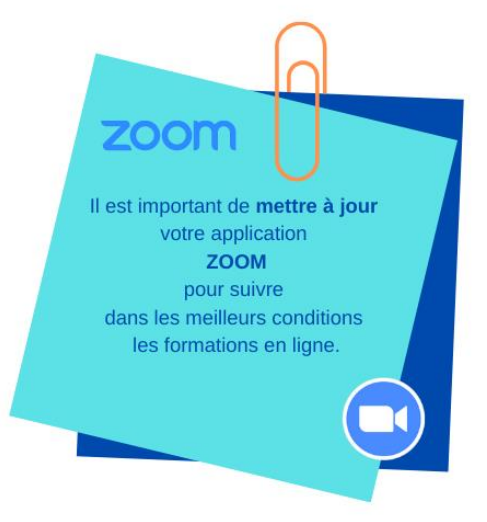

Vous connectez à votre compte ZOOM

| Réunions Zoom dans le Cloud |                              | Ξ. | × |
|-----------------------------|------------------------------|----|---|
|                             | zoom                         |    |   |
|                             | Rejoindre une réunion        |    |   |
|                             | Connexion                    |    |   |
|                             | Version : 5.4.3 (58891.1115) |    |   |

Appuyer sur l'identifiant (photo) du compte et choisir « vérification des mises à jours »

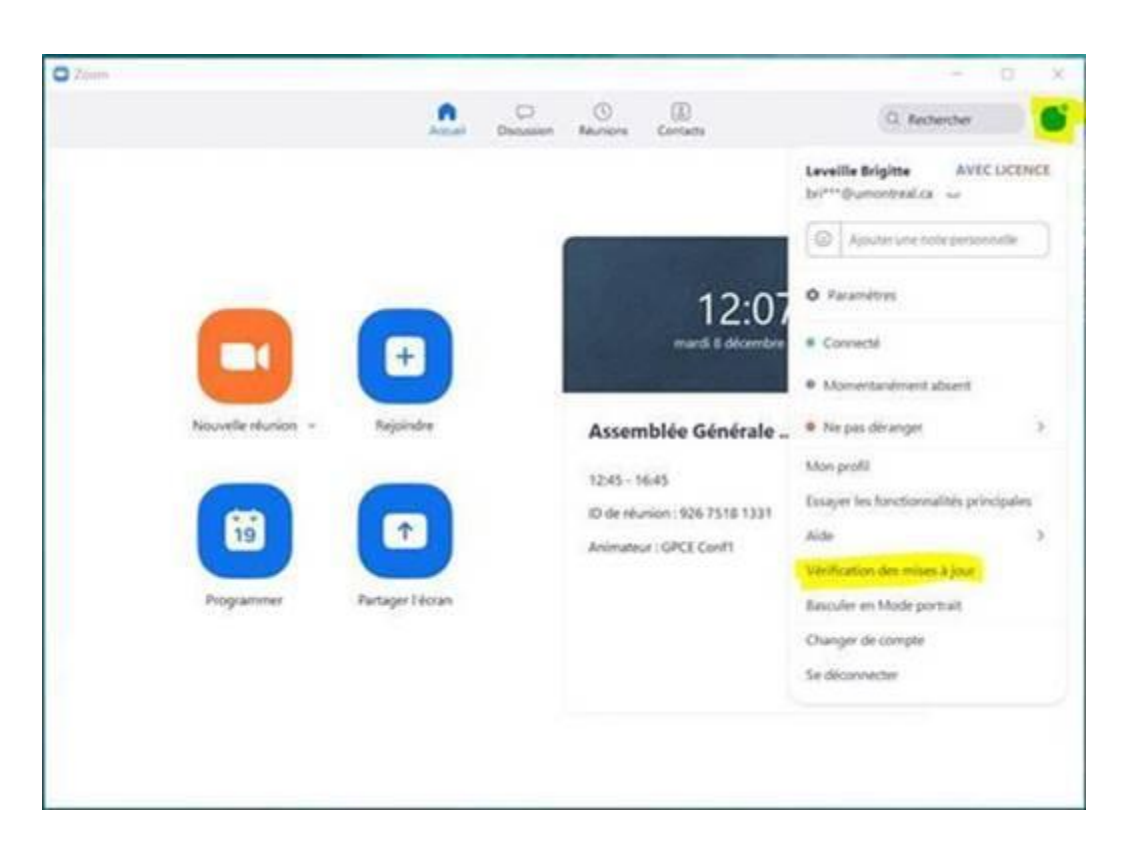

Si des mises à jour sont nécessaires :

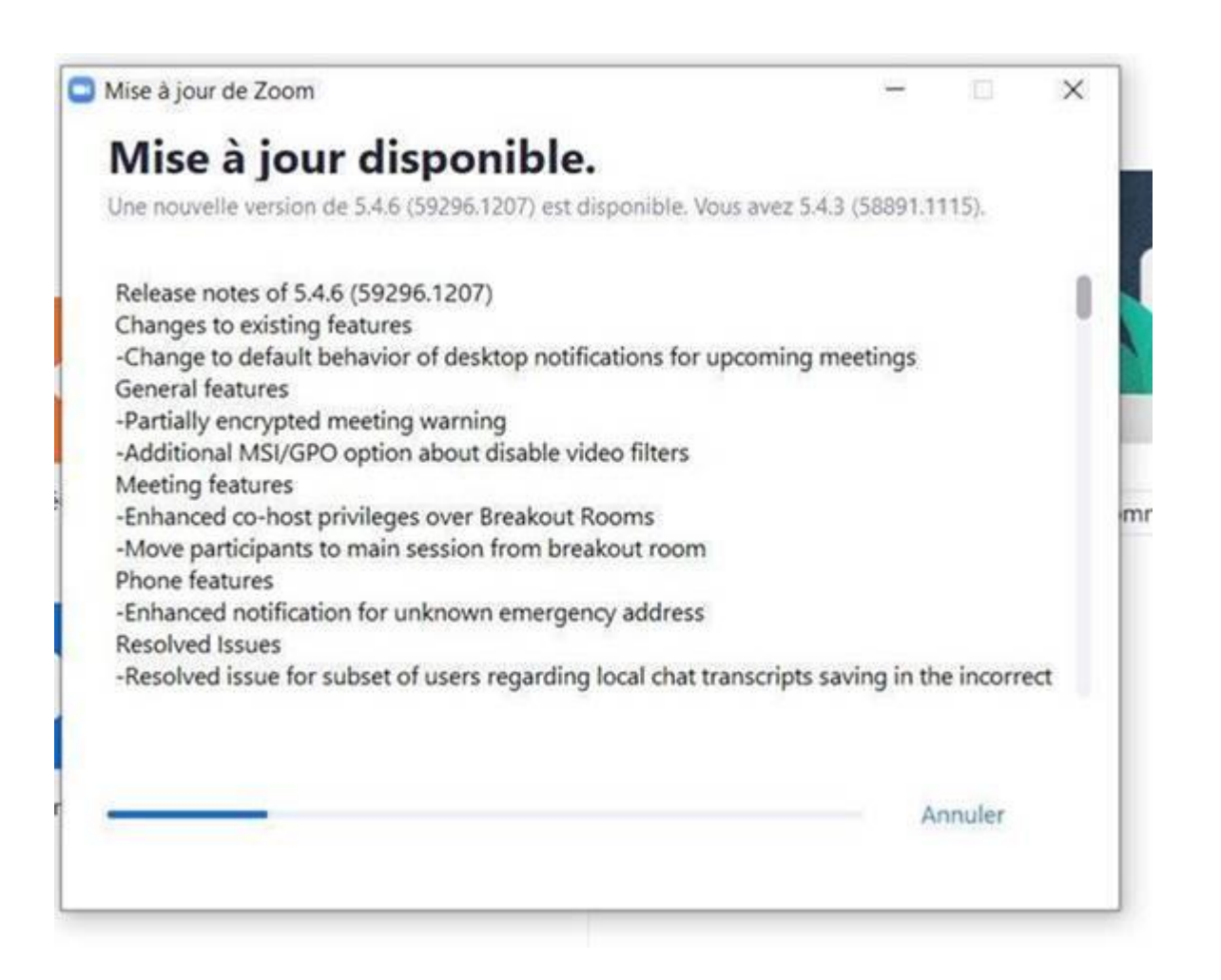

Mise à jour de Zoom X Mise à jour disponible. Une nouvelle version de 5.4.6 (59296.1207) est disponible. Vous avez 5.4.3 (58891.1115). Release notes of 5.4.6 (59296.1207) Changes to existing features -Change to default behavior of desktop notifications for upcoming meetings General features -Partially encrypted meeting warning -Additional MSI/GPO option about disable video filters Meeting features -Enhanced co-host privileges over Breakout Rooms -Move participants to main session from breakout room Phone features -Enhanced notification for unknown emergency address **Resolved Issues** -Resolved issue for subset of users regarding local chat transcripts saving in the incorrect Mettre à jour Plus tard